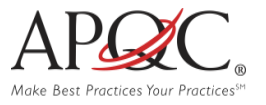

## HOW TO REGISTER ONLINE

- Go to <u>www.apqc.org</u> or <u>www.apqc.org/register</u>.
- Type out your corporate email and check the "I'm not a robot" box. When finished click submit.
- Once you've submitted your registration, a thank you screen will appear and ask that you check your email and validate your corporate email address.

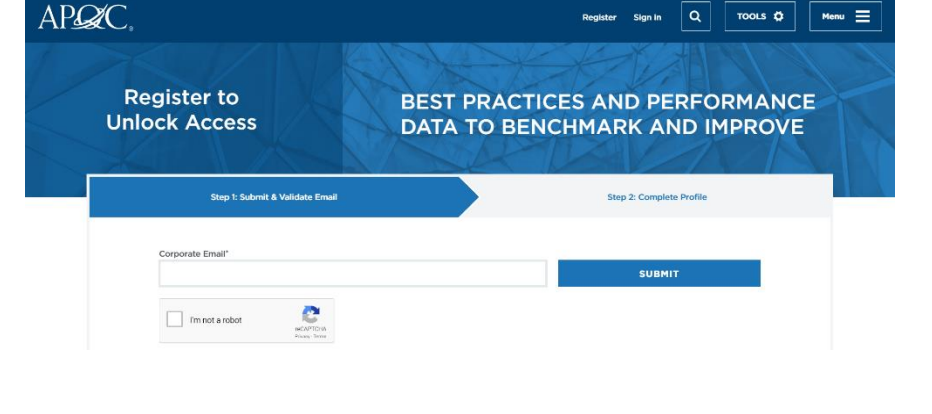

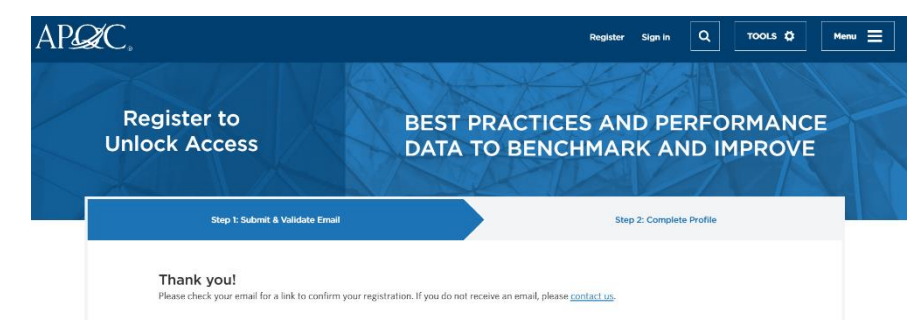

------ Forwarded message ------From: **APQC** <<u>apqcinfo@apqc.org</u>> Date: Fri, Jan 10, 2020 at 3:04 PM Subject: Account details for APQC To:

Hello and welcome to APQC! Activate your registration by clicking on the link below. If you are not able to click on the link, please copy and paste it into your Web browser.

https://www.apqc.org/user/register/validate/1578690293/1x5JF0HM\_eps9W9D5Wz41C-pxv4

sage ------@apgc.org>

 A confirmation will be sent to the corporate email address you provided. Click on the link and proceed to log in to the system.  After you validate your email, you'll be asked to complete your profile by filling out the following form.

| Step I: Submit & Validate Email                                              | Step 2: Complete Profile |
|------------------------------------------------------------------------------|--------------------------|
| Your email is validated!                                                     |                          |
| Next, complete your profile to finish registration. All fields are required. |                          |
| First Name*                                                                  |                          |
|                                                                              |                          |
| Last Name"                                                                   |                          |
| Company <sup>4</sup>                                                         |                          |
|                                                                              |                          |
| Phone*                                                                       |                          |
| Role                                                                         |                          |
| Select                                                                       | •                        |
| Industry*                                                                    |                          |
| Select                                                                       | •                        |
| Select                                                                       | •                        |
| Usemame*                                                                     |                          |
|                                                                              |                          |
| Password*                                                                    |                          |
| Confirm Password*                                                            |                          |
|                                                                              |                          |
| I accept APQC's Terms and Conditions                                         |                          |
|                                                                              |                          |

 Fill out the form, and then hit submit. If you reach this screen, it means you have successfully completed your registration.

| Register to<br>Unlock Access                                                                                      | BEST PRACTICES AND PERFORMANCE<br>DATA TO BENCHMARK AND IMPROVE                                                                                                    |
|----------------------------------------------------------------------------------------------------|----------------------------------------------------------------------------------------------------|
| Vou're Registered!                                                                                                |                                                                                                    |
| Thank you for registering with APQC. To le<br>following:                                                          | earn more about what APQC has to offer and to get started quickly, please take a moment to review the                                                                                                    |
| Looking to benchmark?                                                                                             |                                                                                                    |
| <ul> <li>Save research time when answering to<br/>largest online source of best practices<br/>content.</li> </ul> | he question, "how have other companies done it?" by accessing APQC's <u>Besource Library</u> , the world's<br>and business drivers, benchmarking tools and resources, assessments, case studies, and other unique |
| Find an upcoming event                                                                                            |                                                                                                    |
| Improve your expertise, make new co<br>training sessions. They include the lat<br>the surety or leader.           | ntacts, and learn new approaches by attending one of APQC's content-driven webinars, conferences, or<br>est lessons learned, best practices, knowledge, and benchmarks provided by real practitioners. Check out  |

## **ACCESSING YOUR PROFILE**

After you have registered for the website and logged in, you can access your account information at any time by clicking your name in top right-hand corner of your screen.

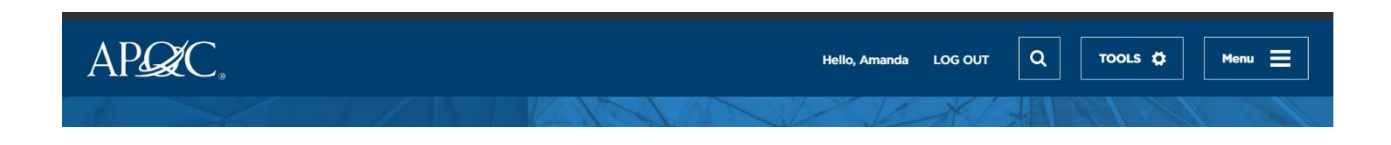